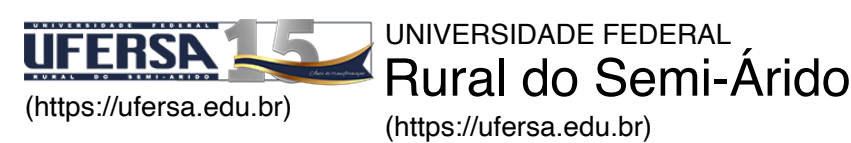

VOCÊ ESTÁ AQUI: INÍCIO (HTTPS://UFERSA.EDU.BR) > PRÓ-REITORIA DE GRADUAÇÃO- PROGRAD (HTTPS://PROGRAD.UFERSA.EDU.BR) > MATRÍCULA NO SIGAA PASSO-A-PASSO

## Pró-Reitoria de Graduação- PROGRAD

## Matrícula no SIGAA Passo-a-Passo

Os alunos que irão cursar a partir do segundo período (Veteranos) e os alunos selecionados pelos processos de vagas não iniciais deverão solicitar matrícula nas turmas por meio do Sistema de Gestão de Atividades Acadêmicas – SIGAA.

No SIGAA, o aluno deve ir no menu ENSINO / MATRÍCULA ON-LINE/ REALIZAR MATRÍCULA, conforme figura abaixo

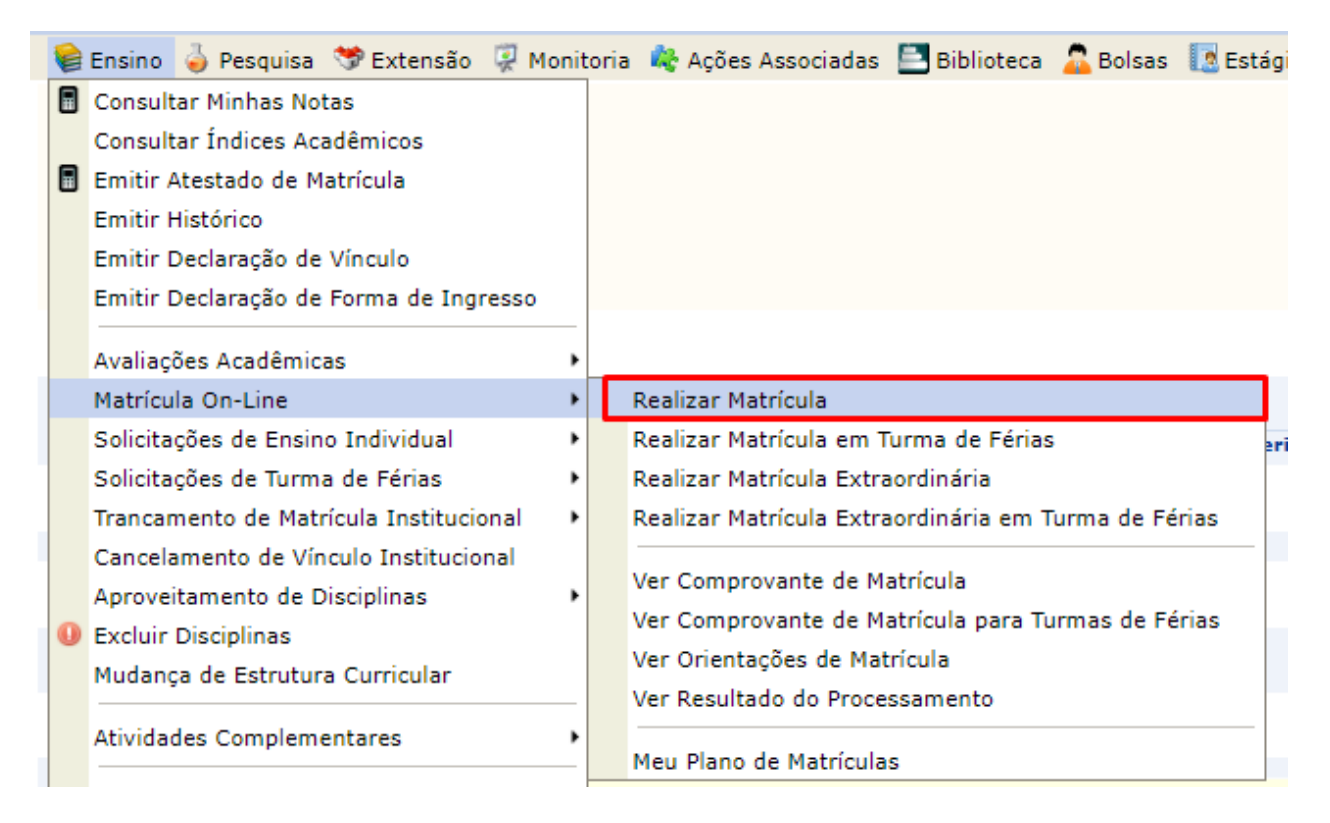

(https://prograd.ufersa.edu.br/wp-content/uploads/sites/10/2021/07/Solicitar-turmas1.png)

- O aluno deve confirmar os dados pessoais;
- Após confirmar os dados, o aluno deve solicitar as disciplinas que possuem reserva de vaga para seu curso. Só assim terá prioridade nas matrículas. Confirmar na parte inferior.

| * MET1832 - QUÍMICA GERAL (Obrig. Currículo)                                                                                                    |       |  |  |  |  |  |  |  |
|----------------------------------------------------------------------------------------------------|-------|--|--|--|--|--|--|--|
| 😼 🧟 Turma 01 (0/50) ANDARAIR GOMES DOS SANTOS                                                                                                    | 46M12 |  |  |  |  |  |  |  |
| 🗊 👒 🗌 Turma 02 (0/50) PAULA KATHERINE LEONEZ DA SILVA VALENCA                                                                                                    | 46M34 |  |  |  |  |  |  |  |
| 😼 🥞 Turma 04 (0/50) LUIZ FERREIRA DA SILVA FILHO                                                                                                    | 46T23 |  |  |  |  |  |  |  |
| 🗾 🧟 Turma 05 (0/50) ANDREA FRANCISCA FERNANDES BARBOSA                                                                                                    | 46T23 |  |  |  |  |  |  |  |
| Essa turma possui vagas CLAUDIO COSTA DOS SANTOS                                                                                                    | 46T45 |  |  |  |  |  |  |  |
| ANDARAIR GOMES DOS SANTOS                                                                                                    | 46N12 |  |  |  |  |  |  |  |
| Reference Contraction Contraction Contract | 46N34 |  |  |  |  |  |  |  |
| * MME1822 - ÁLGEBRA LINEAR (Obrig. Currículo)                                                                                                    |       |  |  |  |  |  |  |  |
| 🗾 🧟 Turma 01 (0/60) A DEFINIR DOCENTE S                                                                                                    | 35M34 |  |  |  |  |  |  |  |
| Turma 02 (0/60) A DEFINIR DOCENTE 3                                                                                                    | 35T45 |  |  |  |  |  |  |  |
| 🗾 👒 🗌 Turma 03 (0/60) A DEFINIR DOCENTE S                                                                                                    | 35T23 |  |  |  |  |  |  |  |
| Refinite Docente Strain Content Content Conten | 35N12 |  |  |  |  |  |  |  |
| Refinite Docente Strength Content Strength Strength Stren | 35N34 |  |  |  |  |  |  |  |
| Turma 06 (0/60) A DEFINIR DOCENTE 3                                                                                                    | 35M12 |  |  |  |  |  |  |  |
| * MME1823 - CÁLCULO II (Obrig. Currículo)                                                                                                    |       |  |  |  |  |  |  |  |
| 🗾 👒 🗌 Turma 01 (0/60) A DEFINIR DOCENTE 2                                                                                                    | 24T23 |  |  |  |  |  |  |  |
| 🗾 🤹 🗌 Turma 02 (0/60) A DEFINIR DOCENTE                                                                                                    | 24M34 |  |  |  |  |  |  |  |
| 🗾 👒 🗌 Turma 03 (0/60) A DEFINIR DOCENTE 2                                                                                                    | 24M12 |  |  |  |  |  |  |  |
| Image: Turma 04 (0/60)     A DEFINIR DOCENTE     2                                                                                                    | 24N12 |  |  |  |  |  |  |  |
| Ref Internal OS (0/60) A DEFINIR DOCENTE                                                                                                    | 24N34 |  |  |  |  |  |  |  |

(https://prograd.ufersa.edu.br/wp-content/uploads/sites/10/2021/07/Solicitar-turmas.png)

 Após a solicitação das turmas o discente deve confirmar "MATRICULAR DISCENTE";

|                                                                  | Ano-Perío                            | do: 2021-1             |         | •        |                       |          |                    |         |                    |     |
|------------------------------------------------------------------|--------------------------------------|------------------------|---------|----------|-----------------------|----------|--------------------|---------|--------------------|-----|
| Selecionar Outro<br>Discente                                     | Ver as turmas da<br>Estr. Curricular | alentes<br>rricular    | mas     |          | Hatricula<br>Discente | ir si    | air sem sal        | var     |                    |     |
| Discente:                                                        |                                      | ( Ver histórico )      |         |          |                       |          |                    |         |                    |     |
| Matriz Curricular: INTERDISCIPLINAR E<br>Currículo: 2019         | M CIÊNCIA E TECNOLOGIA -             | MOSSORÓ - Presencia    | al - M  | т - ва   | CHAREL/               | ADO      |                    |         |                    |     |
| Turmas Selecionad                                                |                                      |                        |         | Hor      | ários das             | Turmas S | elecionad          | •       |                    |     |
| खाः Remo                                                         | over Turma                           |                        |         | M1       | Seg                   | Ter      | Qua                | Qui     | Sex                | Sab |
| Status das Matrículas: MATRICULADO                               |                                      |                        |         | M2       |                       |          |                    |         |                    |     |
| Turma Comp. Curricular                                           |                                      | CR/CH                  |         | мз       |                       |          |                    |         |                    |     |
| 06 MET1832 QUÍMICA GERAL<br>Docente(s): CLAUDIO COSTA DOS SANTOS |                                      | 4 / 60                 | 0       | M4<br>M5 |                       |          |                    |         |                    |     |
| 03 MME1822 ÁLGEBRA LINEAR<br>Docente(s): A DEFINIR DOCENTE       |                                      | 4 / 60                 | 0       | т1       |                       |          |                    |         |                    |     |
| 01 MME1823 CÁLCULO II                                            |                                      | 4 / 60                 | 2       | Т2       | MME1823               | MME1822  | MME1823            | MME1822 |                    |     |
| Docente(s): A DEFINIR DOCENTE                                    |                                      |                        | <u></u> | Т3       | MME1823               | MME1822  | MME1823            | MME1822 |                    |     |
|                                                                  | Total                                | 12 creditos / 180 hora | s       | т4<br>т5 |                       |          | MET1832<br>MET1832 |         | MET1832<br>MET1832 |     |
|                                                                  |                                      |                        |         | N1       |                       |          |                    |         |                    |     |
|                                                                  |                                      |                        |         | N2       |                       |          |                    |         |                    |     |
|                                                                  |                                      |                        |         | N3       |                       |          |                    |         |                    |     |
|                                                                  |                                      |                        |         | 114      |                       |          |                    |         |                    |     |
|                                                                  |                                      |                        |         |          |                       |          |                    |         |                    |     |

(https://prograd.ufersa.edu.br/wpcontent/uploads/sites/10/2021/07/Solicitar-turmas2.png)

• Finaliza inserindo a data de nascimento e senha.

|                                                                                                    | Atenção!<br>Verifique se os dados abaixo estão corretos e clique no ícone Matricular Discente para confirmar a operação. |                                                                                        |        |         |  |  |  |  |  |
|----------------------------------------------------------------------------------------------------|----------------------------------------------------------------------------------------------------|----------------------------------------------------------------------------------------|--------|---------|--|--|--|--|--|
| Discente: 2020011408 - MARIA SORAIA FERNANDES PEIXOTO ( Ver histórico )<br>Matriz Curricular: INTERDISCIPLINAR EM CIÊNCIA E TECNOLOGIA - MOSSORÓ - Presencial - MT - BACHARELADO<br>Currículo: 2019 |                                                                                                    |                                                                                        |        |         |  |  |  |  |  |
| REST                                                                                                    | RIÇÕES                                                                                                    |                                                                                        |        |         |  |  |  |  |  |
| Status Escolhido para as Matrículas: MATRICULADO                                                                                                    |                                                                                                    |                                                                                        |        |         |  |  |  |  |  |
|                                                                                                    | Restrições a serem ignoradas:                                                                                            | Não verificar regras para aluno especial<br>Não verificar regras para turmas de férias |        |         |  |  |  |  |  |
| TURMAS                                                                                                    |                                                                                                    |                                                                                        |        |         |  |  |  |  |  |
| Turma                                                                                                    | Componente Curricular                                                                                                    |                                                                                        | Local  | Horário |  |  |  |  |  |
| 06                                                                                                    | MET1832 - QUÍMICA GERAL (4 crs.)                                                                                         |                                                                                        | remoto | 46T45   |  |  |  |  |  |
| 03                                                                                                    | MME1822 - ÁLGEBRA LINEAR (4 crs.)                                                                                        |                                                                                        | remoto | 35T23   |  |  |  |  |  |
| 01                                                                                                    | MME1823 - CÁLCULO II (4 crs.)                                                                                            |                                                                                        | remoto | 24T23   |  |  |  |  |  |

(https://prograd.ufersa.edu.br/wp-content/uploads/sites/10/2021/07/Solicitar-turmas3.png)

 Lembramos que o processo só finaliza quando é disponibilizado a impressão do comprovante. O comprovante deverá ser salvo;

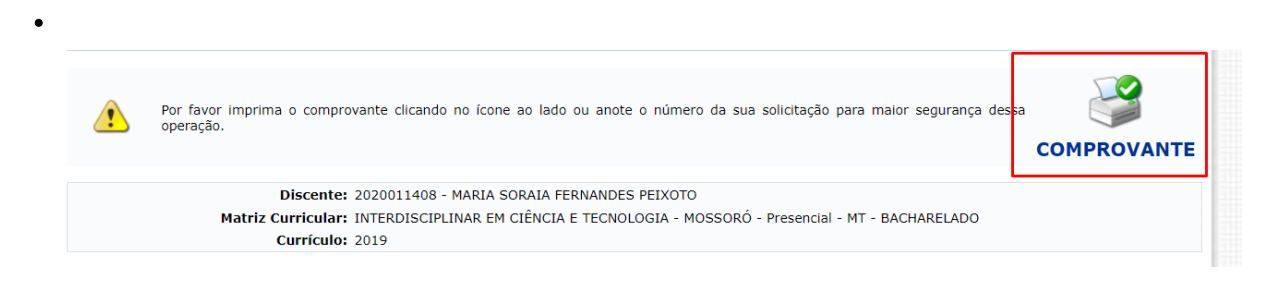

(https://prograd.ufersa.edu.br/wp-content/uploads/sites/10/2021/07/Solicitar-turmas4.png)

Passado período de Solicitação, o aluno deve observar o resultado do processamento, e em caso de disciplinas indeferidas poderá solicitar matrícula em outra turma nos períodos de ajuste e reajuste.

24 de junho de 2016. Visualizações: 5690. Última modificação: 08/07/2021 17:40:56